## **MSS: Removing Time Card Edits**

This job aid explains how to remove a time card edit in Manager Self Service (MSS) in the event that an error occurs when adjusting an employee's time card. This job aid will cover how to remove:

- Added punches
- Added schedules
- Acknowledgments for time card exceptions, such as: late arrivals, early departures, absences and unscheduled punches

## **Removing Added Punches**

If you have added a punch to an employee's time card, you can remove that punch using the

convenience menu in the time card for the date of the punch you want to remove. Select **Transactions** in the Convenience menu and select the **Remove Punch Transaction** menu item. Select the punch to remove from the list of punches that have been added on that day.

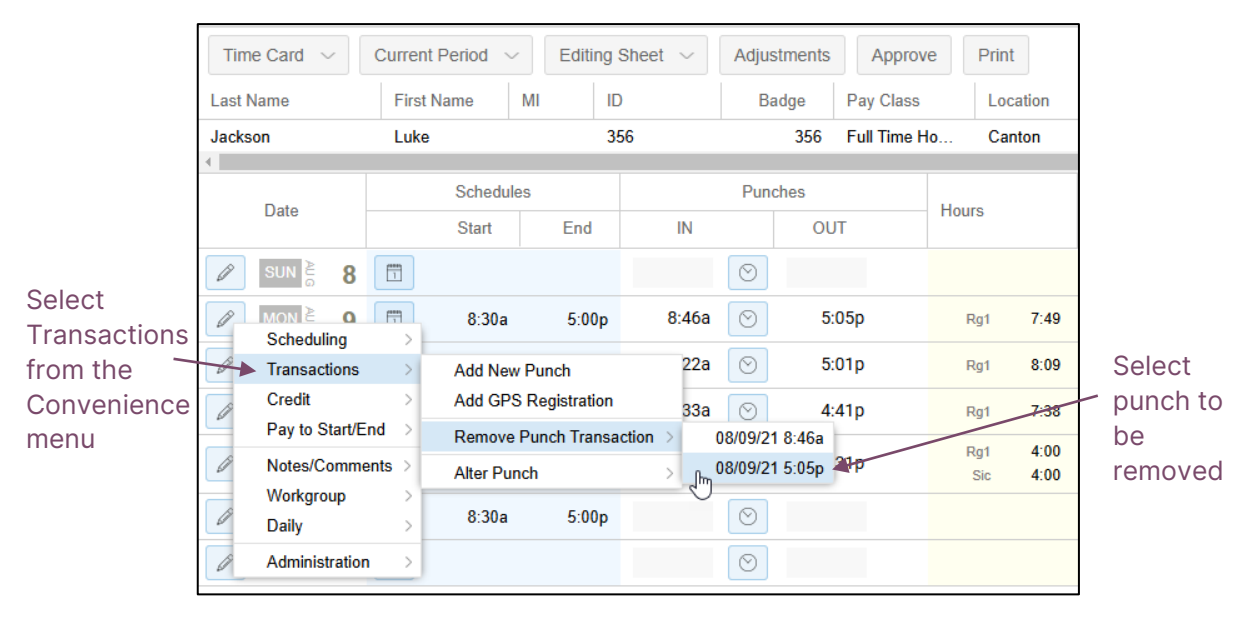

You can also remove a punch using the punch menu in the time card. Click the clock icon 💿 in the Punches column and select **Remove Punch Transaction** and the punch you would like to remove from the list of punches added on that day.

| Data       | Schedules |       | Punches |       |         | Hours                           |                 | Dosori            |               |  |
|------------|-----------|-------|---------|-------|---------|---------------------------------|-----------------|-------------------|---------------|--|
| Date       |           | Start | End     | IN    |         | OUT                             | OUT             |                   | Descrip       |  |
| SUN 👌 8    | 1         |       |         |       | $\odot$ |                                 |                 |                   |               |  |
| MON 👌 9    |           | 8:30a | 5:00p   | 8:46a | $\odot$ | 5:05p                           | Rg1             | 7:49              |               |  |
|            |           | 8:30a | 5:00p   | 8:22a | $\odot$ | Add New Punch<br>Add GPS Regist | ration          | 8:09              |               |  |
| Ø WED ≧ 11 |           | 8:30a | 5:00p   | 8:33a | $\odot$ | Remove Punch                    | Transaction $>$ | 08                | 3/09/21 8:46a |  |
| ITHU ≧ 12  | 1         | 8:30a | 5:00p   | 8:31a | $\odot$ | Alter Punch                     | Sic             | 08<br>100<br>4:00 | 3/09/21 5:05p |  |
|            |           | 8:30a | 5:00p   |       | $\odot$ |                                 |                 |                   |               |  |
| Ø SAT ≧ 14 | 1         |       |         |       | $\odot$ |                                 |                 |                   |               |  |

Selecting a punch from either menu will display the *Remove Punch Transaction* window. In the *Remove Punch Transaction* window, you can add a reason code and a note for the transaction.

| Remove Punch Transa    | Remove Punch Transaction |  | Remove Punch Tra     | nsaction                        |
|------------------------|--------------------------|--|----------------------|---------------------------------|
| Enter transaction date | e and time               |  | Enter transaction of | date and time                   |
| Date:                  | 8/9/21                   |  | Date:                | 8/9/21                          |
| Time:                  | 5:05p                    |  | Time:                | 5:05p                           |
| Reason Code:           | No Reason Given          |  | Reason Code:         | Left Early - Excused $\sim$     |
| Notes:                 | No Reason Given          |  | Notes:               | Luke left early due to illness. |
|                        | Left Early - Unexcused   |  |                      |                                 |
|                        | No Call No Show          |  |                      |                                 |
|                        | Tardy - Excused          |  |                      |                                 |
|                        | Tardy - Unexcused        |  |                      |                                 |
|                        | Left Early - Excused     |  |                      |                                 |
|                        | Absent - Excused         |  |                      | Ok Canad                        |
|                        | Absent - Unexcused       |  |                      | Ok Cance                        |

## **Removing Added Schedules**

A schedule you or another user has added to an employee time card can be removed in the employee's Schedules page. From the Time Card drop-down list in the header of the employee's time card, select the **Schedules** menu item.

| Time Card $\smallsetminus$                                                                                                    | Current Period $\sim$ | Editing        | Sheet $ \smallsetminus $ | Adjustme | nts Ap      | prove  |
|----------------------------------------------------------------------------------------------------|-----------------------|----------------|--------------------------|----------|-------------|--------|
| Personal Informat                                                                                                    | ion First Name        | MI ID          |                          | Badge    | Pay C       | lass   |
| Schedules Im                                                                                                    | Aatthew               | 20             | )1                       | 20       | )1 Part T   | ime Ho |
| History                                                                                                    | Schedule              | es             |                          | Punches  |             |        |
| Archives                                                                                                    | Start                 | End            | IN                       |          | OUT         | - Ho   |
|                                                                                                    |                       |                |                          | $\odot$  |             |        |
| Ø MON ≧ 9                                                                                                    |                       |                |                          | $\odot$  |             |        |
|                                                                                                    | 8:30a                 | 5:00p          | 8:25a                    | $\odot$  | 4:55p       |        |
| שבם کם <b>שבם</b> אינים שבם אינים שבם אינים אינים שבם אינים אינים אינים שבם אינים אינים<br>אינים אינים אינים אינים אינים אינים אינים אינים אינים אינים אינים אינים אינים אינים אינים אינים אינים אינים אינים | 8:30a                 | 5:00p          | 8:33a                    | $\odot$  | 5:12p       |        |
| Intro ≥ 12                                                                                                    | 4:00p                 | 10:00p         |                          | $\odot$  |             |        |
| I FRI ≥ 13                                                                                                    | 12:00p                | 5:00p          |                          | $\odot$  |             |        |
| ADJUSTMENT                                                                                                    | Add Schedu            | le 08/13/21 12 | :00p to: 5:00p           | AODTECH  | 08/12/21 2: | 27p    |
| SAT 🔓 14                                                                                                    |                       |                |                          | $\odot$  |             |        |

Locate the date of the added schedule in the Schedules page calendar and click the schedule banner.

|      | Thursday    | Friday       |  |  |  |  |
|------|-------------|--------------|--|--|--|--|
| 5    | August      | 6 August 7   |  |  |  |  |
|      |             | P +          |  |  |  |  |
|      | 830a/5p 8h  | 830a/5p 8h   |  |  |  |  |
| $^+$ |             | +            |  |  |  |  |
|      |             |              |  |  |  |  |
|      |             |              |  |  |  |  |
| 12   | August      | 13 August 14 |  |  |  |  |
|      | 4p/10p 5½ h | 12p/5p_4½h + |  |  |  |  |
| +    |             | +            |  |  |  |  |

| Adjust Schedule      |                      |        |             |               | $\otimes$ |
|----------------------|----------------------|--------|-------------|---------------|-----------|
| Schedule Properties  |                      |        | Workgroup   |               |           |
| Date:                | 8/13/21              |        | Location:   | Ann Arbor     | ~         |
| Type of Schedule:    | Normal Work Schedule | ~      | Department: | Production    | $\sim$    |
| Benefit:             | Sick                 |        | Line:       | Blue Line     | $\sim$    |
| Start Time:          | 12:00p               |        | Position:   | Post Assembly | $\sim$    |
| End Time:            | 5:00p                |        |             |               |           |
| Hours:               | 4:30                 |        |             |               |           |
| Rate:                | 0.0000               |        |             |               |           |
| Schedule Style:      | None                 | $\sim$ |             |               |           |
| Remove this Schedule | e:                   |        |             |               |           |
|                      |                      |        |             |               |           |
|                      |                      |        |             |               |           |
|                      |                      |        |             | Ok            | Cancel    |

Enable the Remove this Schedule check box and click the **OK** button.

The schedule will no longer appear in the Schedules page calendar or in the employee's time card.

| 12 August  | 13 August |
|------------|-----------|
| 4p/10p 5½h | +         |
| +          |           |

## **Removing Acknowledgements**

If you have acknowledged a time card exception, such as a tardy, a left early or absence in an employee time, you can cancel the acknowledgement directly in the time card or in the Adjustments panel.

| Time Card ${\scriptstyle\bigvee}$               | Current Period | 1 V Editing         | Sheet 🗸          | Adjustments   | Approv      | Print                    | < Ince, Amy >                                            |
|-------------------------------------------------|----------------|---------------------|------------------|---------------|-------------|--------------------------|----------------------------------------------------------|
| Last Name                                       | First Name     | MI                  | )                | Badge         | Pay Class   | Locat                    | ion Depa                                                 |
| Ince                                            | Amy            | 3                   | 53               | 353           | Part Time H | Ho Canto                 | on Store                                                 |
| -                                               | Sch            | edules              |                  | Punches       |             |                          |                                                          |
| Date                                            | Star           | rt End              | IN               | OUT           |             | Hours                    | Description                                              |
| SUN È                                           | 8 🛅 8::        | 30a 1:00p           | <b>≗</b> + 8:31a | S 💁 1:        | 02p         | Wk1                      | 4:31                                                     |
|                                                 | 9              |                     |                  | $\odot$       |             |                          |                                                          |
|                                                 | 0 🛅 11:0       | 00a 5:00p           | <b>≗</b> +12:57p | S - 5:        | 05p 🔼       | Rg1                      | 4:08 🔇 Tardy                                             |
| Ø WED ≥ 1                                       | 1 1            |                     |                  | $\bigcirc$    |             |                          |                                                          |
| ✓         TUE ≥ 10           ✓         WED ≥ 11 | 11:00a         | 5:00p <b>≗</b> +12: | 57p 🕑 🚨          | ★ 5:05p     ▲ | Rg1 4       | 1:08 🐼 1<br>Ackr<br>Ackr | ardy<br>nowledge all Exceptions on Day<br>nowledge Tardy |
|                                                 |                |                     |                  |               |             |                          |                                                          |
|                                                 | ) 🛅 11:0       | 00a 5:00p           | <b>≗</b> +12:57p | 🕙 💄 5:        | 05p         | Rg1                      | 4:08 Tardy (Ack.)                                        |
| ADJUSTMEN                                       | T 🖻 Reviewe    | ed TDY on 08/10/2   | 1 AODTECH 0      | 8/12/21 2:39p |             |                          |                                                          |
|                                                 |                |                     |                  |               |             |                          |                                                          |

To remove the acknowledgement in the time card, select the clipboard icon for the acknowledge adjustment and select **Cancel Adjustment**.

| ✓ TUE  ♦ 11:00a 5:00p ♣•12:57p  ♦ 5:05p                    | Rg1 4:08 Tardy (Ack.) |
|------------------------------------------------------------|-----------------------|
| ADJUSTMENT Reviewed TDY on 08/10/21 AODTECH 08/12/21 2:39p |                       |
| WED & 11                                                   |                       |
| Remove Aajustment                                          |                       |

Another way to remove the acknowledgement is to select the Adjustments button in the time card header. Locate the acknowledgement transaction you want to remove is the list of adjustments

/

and click the clipboard icon for the adjustment. Click **Cancel Adjustment** to remove the adjustment from the list and the employee time card.

| Time Card $$                          | Current Period | 1 ~ E    | diting Sheet $\sim$ | Adjustments | Approve      | Print           |
|---------------------------------------|----------------|----------|---------------------|-------------|--------------|-----------------|
| Last Name                             | First Name     | MI       | ID                  | Badge       | Pay Class    | Location        |
| Ince                                  | Amy            |          | 353                 | 353         | Part Time Ho | Canton          |
|                                       |                |          |                     |             |              |                 |
| Timestamp                             |                | Account  |                     | Effective   | Descripti    | on              |
| 8/12/21 2:44p                         | m 😰            | AODTECH  | Protocont           | 08/10/2021  | Reviewed     | TDY on 08/10/21 |
|                                       |                | Remove A | Adjustment          |             |              |                 |
| ـــــــــــــــــــــــــــــــــــــ | /              | /        |                     |             |              |                 |

©2025 Attendance on Demand, Inc. All rights reserved. Attendance on Demand is a registered trademark of Attendance on Demand, Inc. (AOD). Nothing contained here supersedes your obligations under applicable contracts or federal, state and local laws in using AOD's services. All content is provided for illustration purposes only.